# Buderus objednávací systém Návod k použití

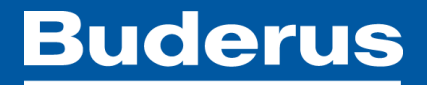

## Hlavní požadavky

Přístup na internet
Použití prohlížeče Mozilla Firefox, Internet Explorer, Google Chrome
Webová adresa: http://shop.buderus.cz

•Uživatel musí být založen v SAP a nesmí být blokován
•Platná e-mailová adresa pro obdržení hesla

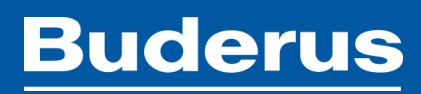

## První přihlášení

Na Vaši emailovou adresu byla doručena zpráva z adresy **"Extranet** Administrator", která obsahuje odkaz pro vytvoření Vašeho hesla

Po kliknutí na tento odkaz Vás systém vyzve k vytvoření hesla

| Vytvořte si heslo, kte | é bude splňovat vše | echny podmínky |
|------------------------|---------------------|----------------|
|------------------------|---------------------|----------------|

| Prosím vytvořte si nové heslo, které bude splňovat níže uvedená pravidla.<br>Heslo Prosím zopakujte nové heslo.  X Minimální délka: 8 X Minimálně jedno malé písmeno:1 X Minimálně jedno velké písmeno:1 X Minimálně jedno číslo:1 X Minimálně jedno číslo:1 X Nové heslo se musí lišit od starého X Vaše nové heslo se musí lišit od vašich posledních 10 hesel X daše nové heslo se musí lišit od vašich posledních 10 hesel X daše nové heslo se musí lišit da vašich posledních 10 hesel X daše nové heslo se musí lišit da vašich posledních 10 hesel X daše nové heslo se musí lišit da vašich posledních 10 hesel X daše nové heslo se musí lišit da vašich posledních 10 hesel X daše nové heslo se musí lišit da vašich posledních 10 hesel X daše nové heslo se musí lišit da vašich posledních 10 hesel X daše nové heslo se | Aktualizovat l                                                                                                    | neslo                                                                                                    | × |                                          | Aktualizovat                                                                                                    | heslo | × |
|----------------------------------------------------------------------------------------------------|----------------------------------------------------------------------------------------------------|----------------------------------------------------------------------------------------------------|---|------------------------------------------|----------------------------------------------------------------------------------------------------|-------|---|
| Heslo       Heslo         Prosím zopakujte<br>nové heslo.       Prosím zopakujte         x Minimální délka: 8       Prosím zopakujte         x Minimálně jedno malé písmeno:1       Klikněte na<br>pole         x Minimálně jedno číslo:1       Klikněte na<br>pole         x Nové heslo se musí lišit od starého       Přijimout"         x Vaše nové heslo se musí lišit od Vašich posledních 10 hesel       Přijimout"                                                                                                    | Prosím vytvořte si nové                                                                                                    | heslo, které bude splňovat níže uvedená pravidla                                                                                                    | - |                                          | Prosím vytvořte si nové heslo, které bude splňovat níže uvedená pravidla.                                                                                                    |       |   |
| Prosím zopakujte       Prosím zopakujte         nové heslo. <ul> <li>Minimální délka: 8</li> <li>Minimálně jedno malé písmeno:1</li> <li>Minimálně jedno velké písmeno:1</li> <li>Minimálně jedno číslo:1</li> <li>Nové heslo se musí lišit od starého</li> <li>Vaše nové heslo se musí lišit od Vašich posledních 10 hesel</li> </ul> <ul> <li>Prosím zopakujte nové heslo.</li> </ul> <ul> <li>Minimálně jedno číslo:1</li> <li>Nové heslo se musí lišit od vašich posledních 10 hesel</li> <li> <ul> <li>Přijmout"</li> </ul></li></ul>                                                                                                    | Heslo                                                                                                    |                                                                                                    |   |                                          | Heslo                                                                                                    |       |   |
| X Opakovat Vaše nové heslo     Přijmout     Přijmout                                                                                                    | Prosím zopakujte<br>nové heslo.<br>X Minimální délka<br>Minimálně jedno<br>Minimálně jedno<br>Minimálně jedno<br>Nové heslo se r<br>Vaše nové heslo<br>Opakovat Vaše | : 8<br>o malé písmeno:1<br>o velké písmeno:1<br>o číslo:1<br>nusí lišit od starého<br>o se musí lišit od Vašich posledních 10 hesel<br>nové heslo<br><b>Přijmout</b> |   | Klikněte na<br>pole<br><b>"Přijmout"</b> | Prosím zopakujte<br>nové heslo.<br>Minimální délka: 8<br>Minimálně jedno malé písmeno:1<br>Minimálně jedno velké písmeno:1<br>Minimálně jedno číslo:1<br>Nové heslo se musí lišit od starého<br>Vaše nové heslo se musí lišit od Vašich posledních 10 hesel<br>Opakovat Vaše nové heslo<br>Přiimout |       |   |

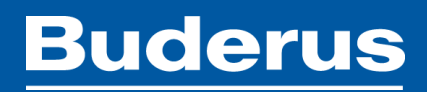

## Běžné přihlašování

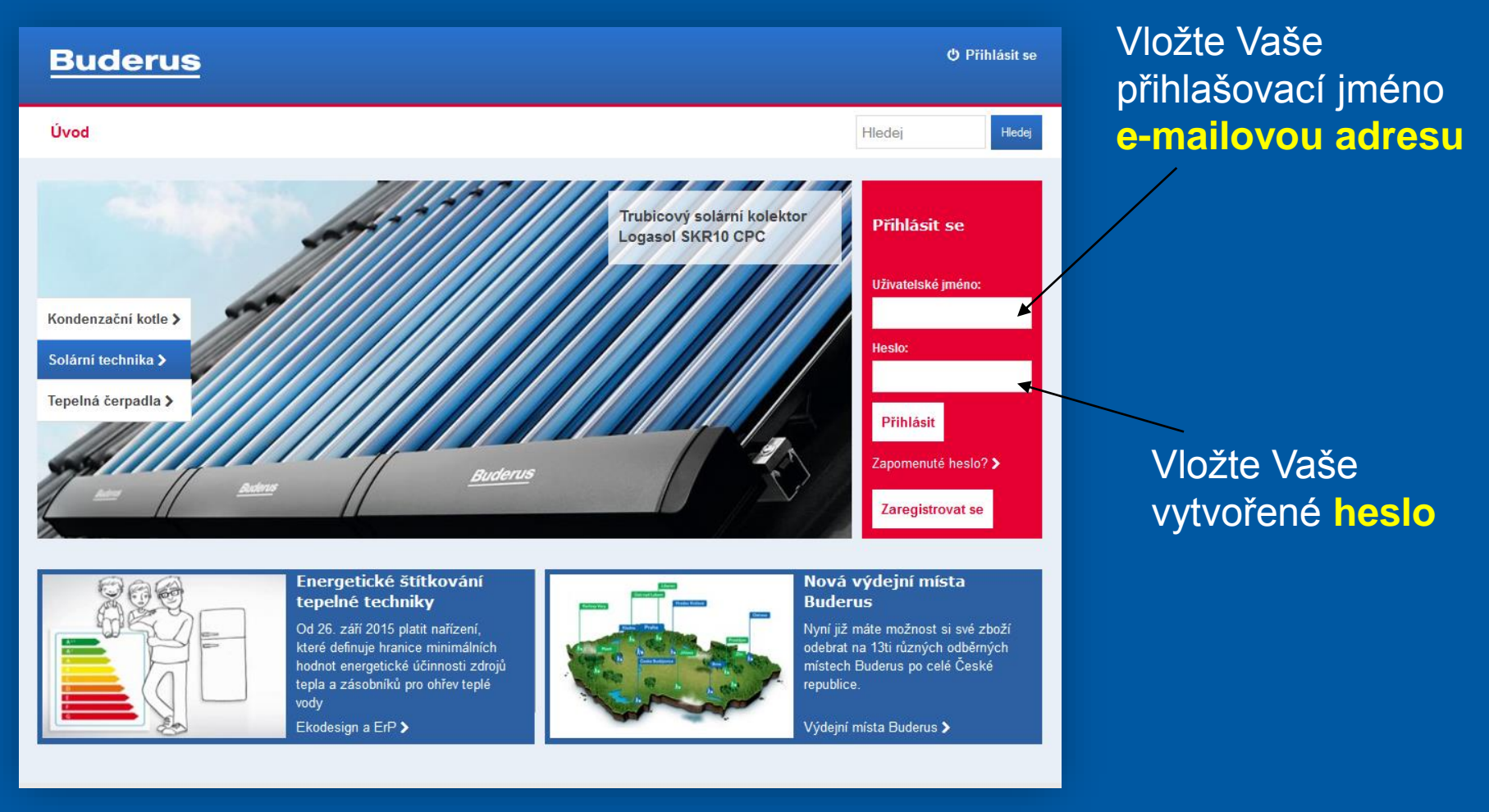

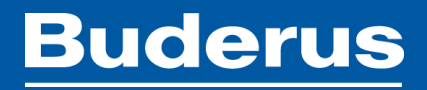

# Vytvoření objednávky

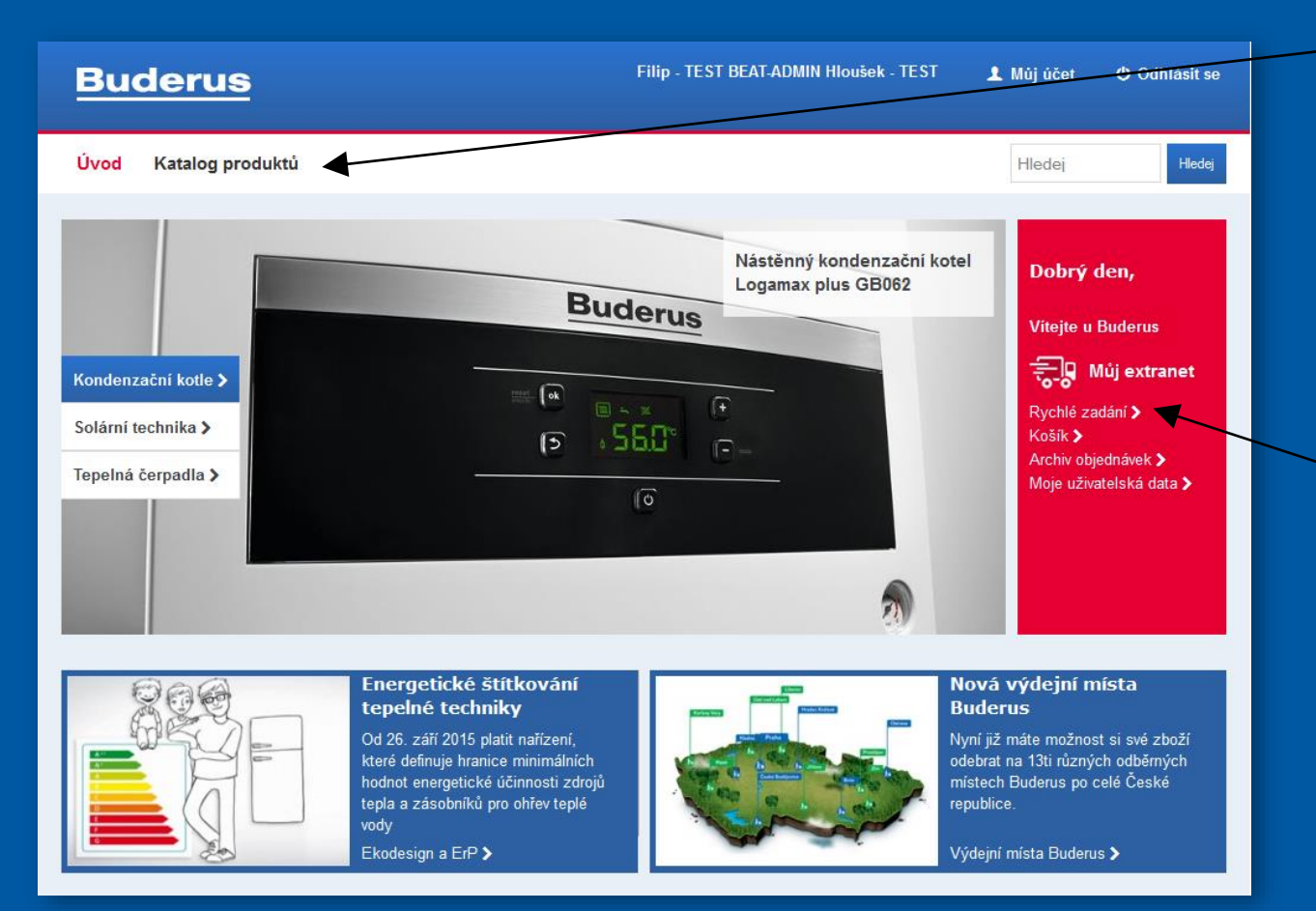

Nákup pomocí produktového katalogu

Nákup pomocí rychlého zadání (pokud znáte objednací čísla)

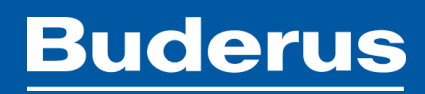

# Vytvoření objednávky

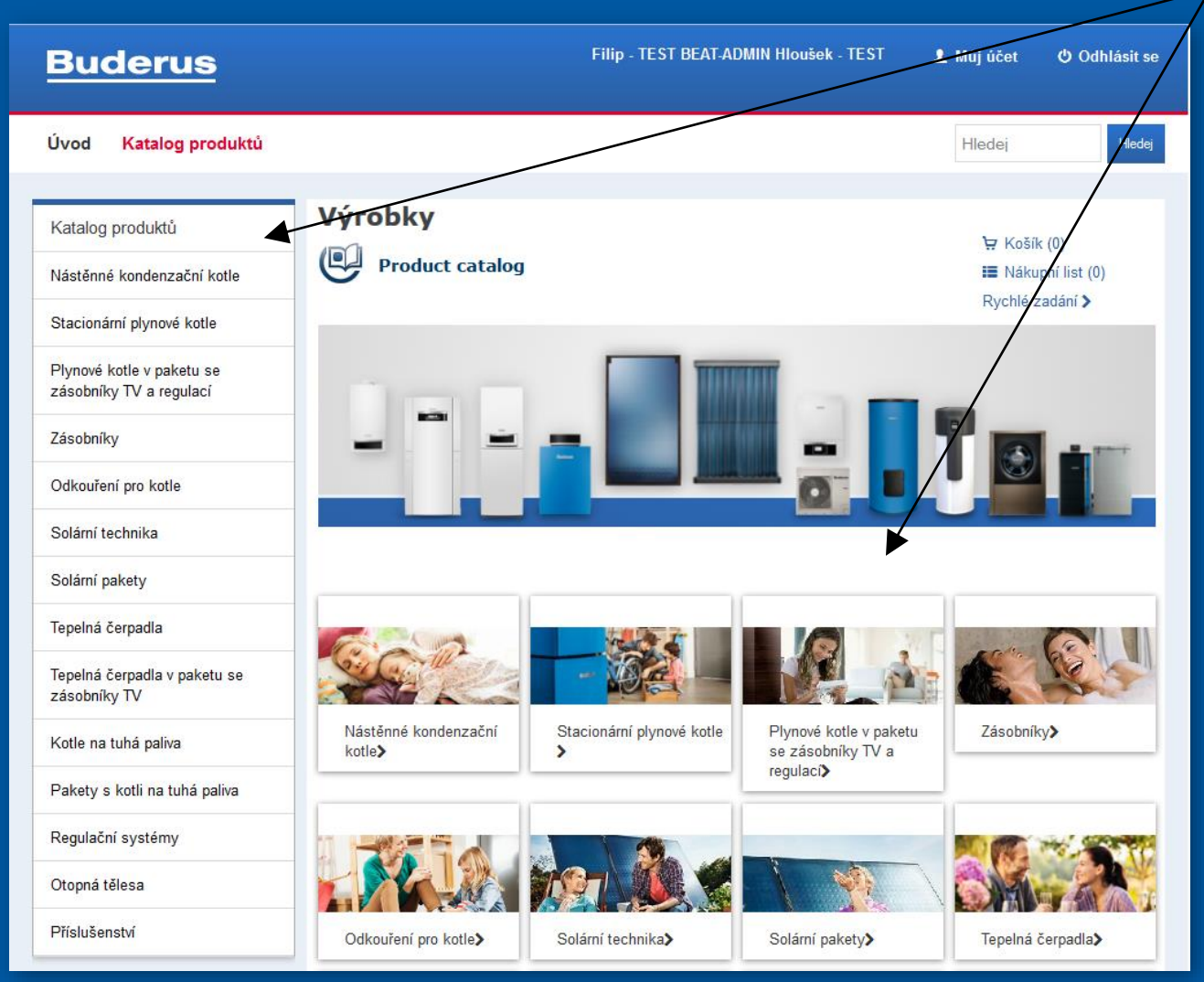

Výběr produktu podle kategorie

### **Buderus**

# Vytvoření objednávky

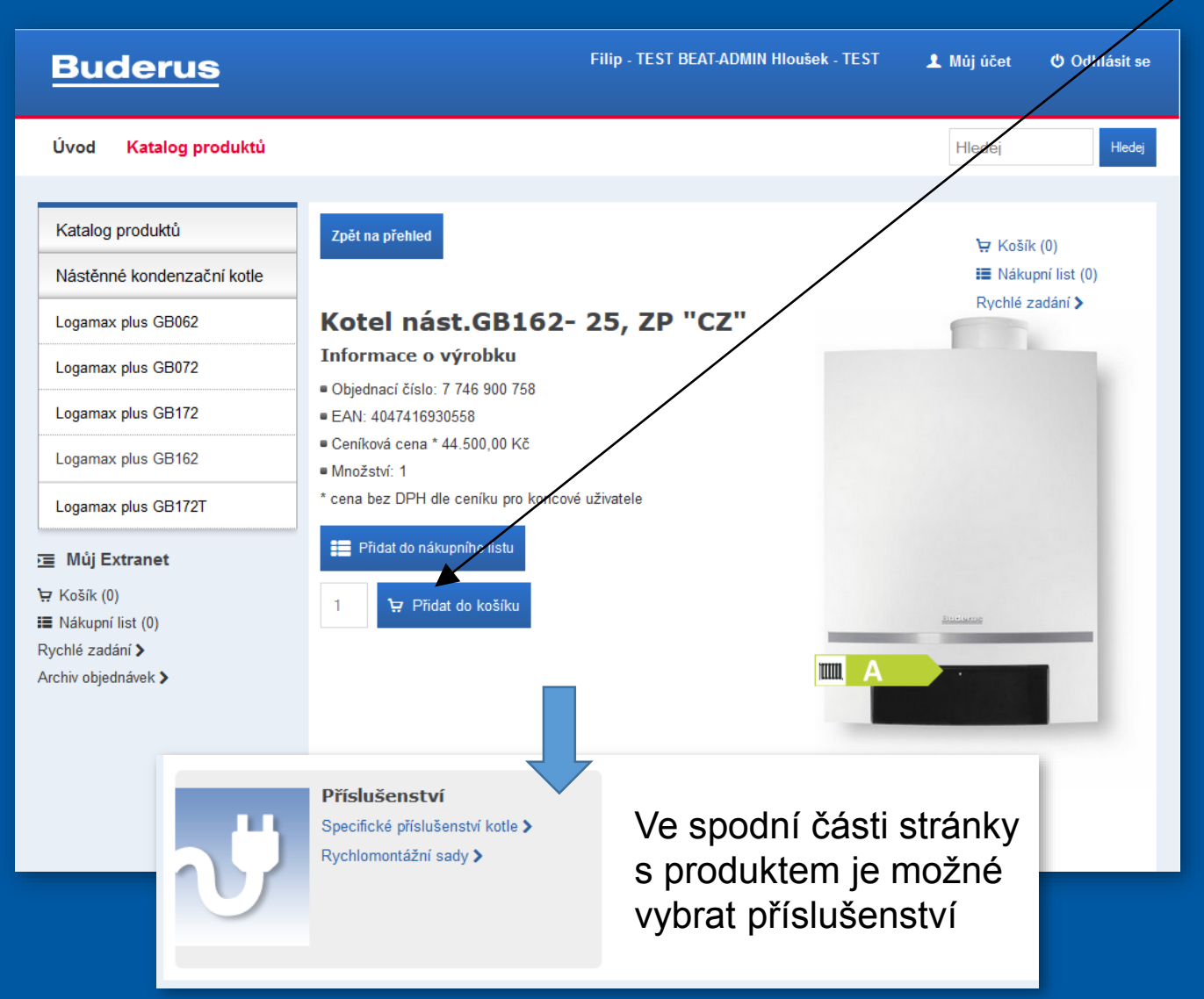

Nastavit počet kusů a vložit do košíku

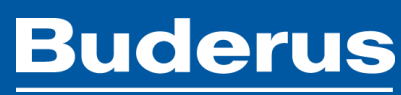

## Vytvoření objednávky (Rychlé zadání)

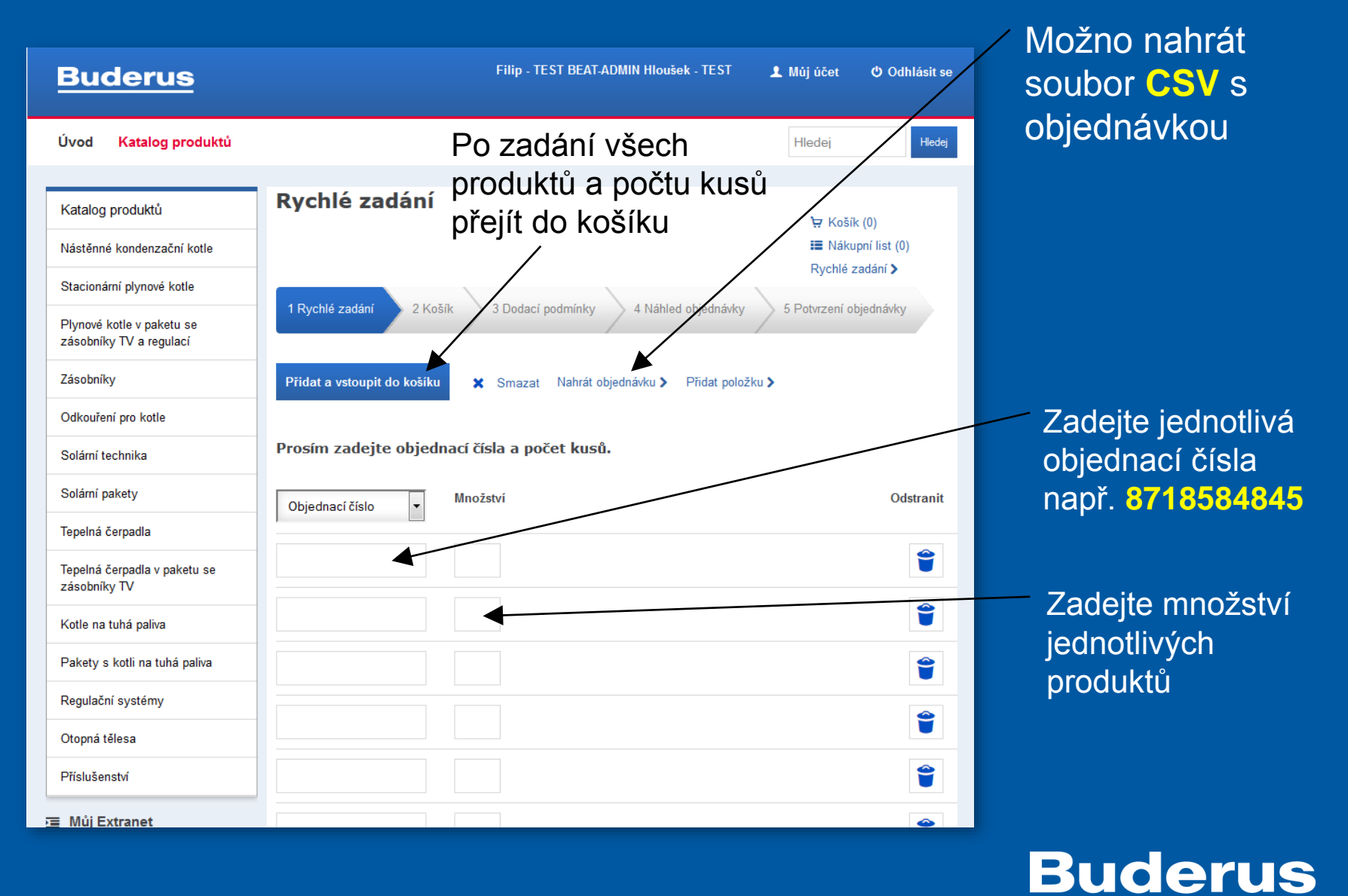

## Objednávací proces

### Objednávkový proces se skládá z 5 částí

Zde se zobrazí skladová dostupnost jednotlivých položek včetně ceny po odečtení rabatů

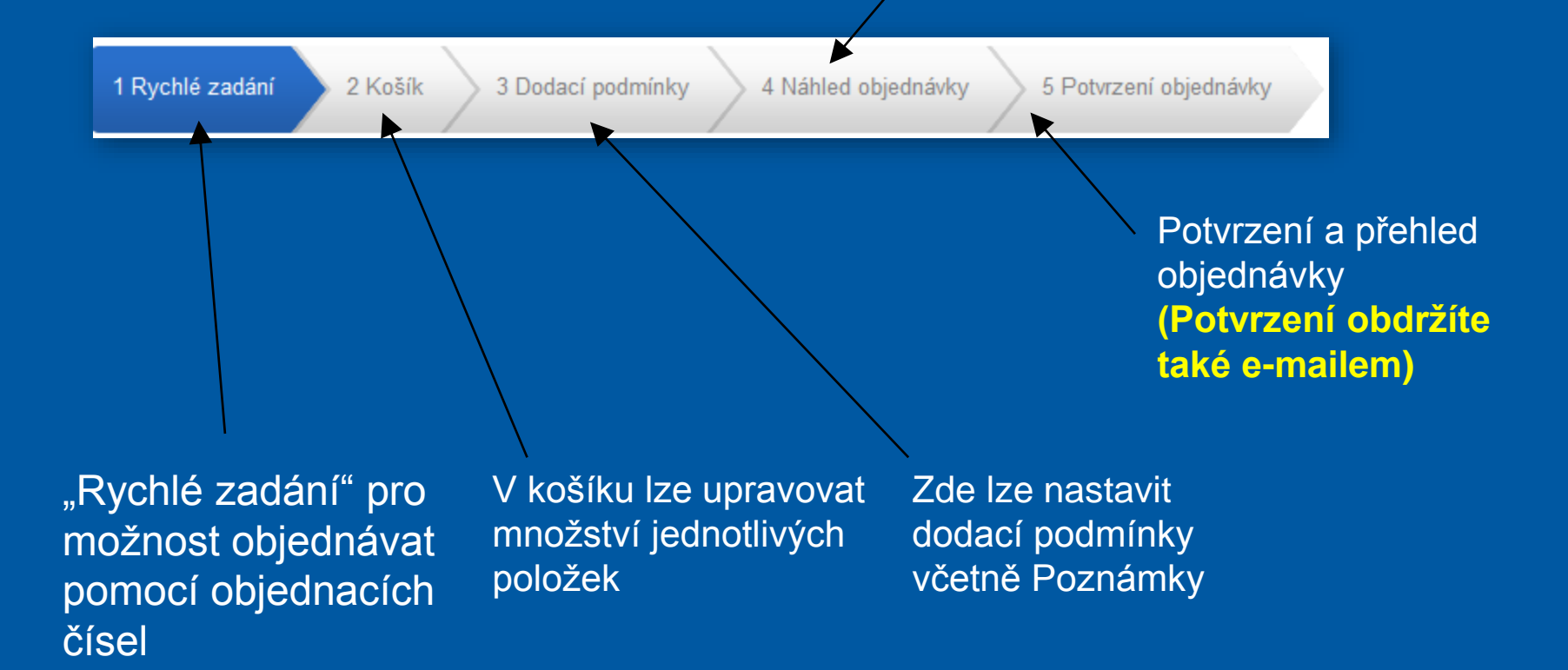

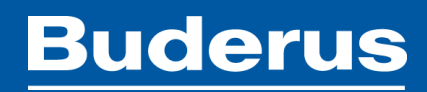

## Nákupní košík

Od tohoto kroku dále stejný postup pro zadání přes produktový katalog i rychlé zadání

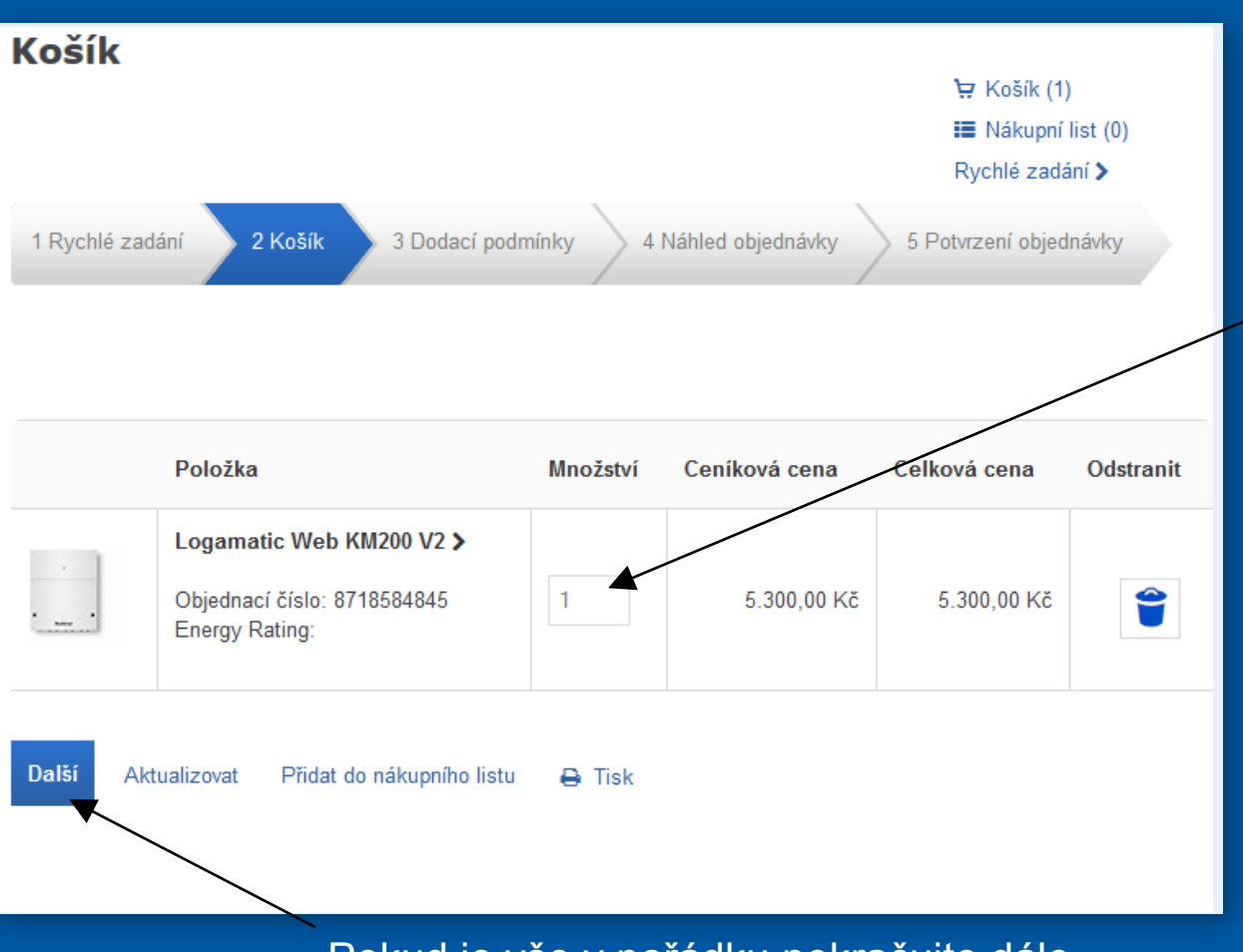

Zkontrolujte obsah košíku včetně množství u jednotlivých produktů

Pokud je vše v pořádku pokračujte dále

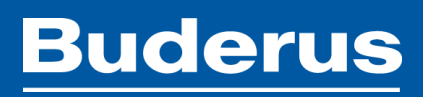

## Dodací podmínky

|                         | Rychlé zadání 🗲                                                                                                    |
|-------------------------|----------------------------------------------------------------------------------------------------|
| 1 Rychlé zadání 2 Košík | 3 Dodací podmínky 4 Náhled objednávky 5 Potvrzení objednávky                                                                                                    |
| Veže čísle objednávlev  |                                                                                                    |
| vase cisio objednavky   | 00000653                                                                                                    |
| Email 1                 | hlousek@buderus.cz                                                                                                    |
| Poznámka                |                                                                                                    |
|                         | н.                                                                                                    |
| Požadované datum dodání | 13-01-2016                                                                                                    |
| Dodací adresa           | 108 00 Praha, Prumyslova 372/1                                                                                                    |
| Fakturační adresa       | Hloušek Filip                                                                                                    |
|                         | Prumyslova 372/1<br>108 00 Praha (CZ)                                                                                                    |
| Doprava / osobní odběr  | ©Standardní dodání (následující pracovní den do 12:00 hod.)                                                                                                    |
|                         | ©Expresní dodání (následující pracovní den do 10:00 hod. s<br>příplatkem 250 Kč)                                                                                                    |
|                         | Osobní odběr u výdejního místa Dachser / Geis (následující pracovní<br>den) *                                                                                                    |
|                         | Osobní odběr v topenářském prodejním centru Buderus                                                                                                    |
|                         | Dodání na dobírku (následující pracovní den do 12:00 hod. s     příplatkem 100 Kč)                                                                                                    |
|                         | ODodání na dobírku (následující pracovní den do 10:00 hod. s<br>příplatkem 250 Kč)                                                                                                    |
|                         | Osobní odběr u výdejního místa Dachser / Geis (následující pracovní<br>den s platbou v hotovosti na místě s připlatkem 100 KČ) *                                                                                                    |
|                         | Pro osobní odběr na některém z výdejních míst Dachser /                                                                                                    |
|                         | Geis, prosím napište do poznámky adresu výdejního místa,<br>kde si zboží přejete vyzvednout.                                                                                                    |
|                         | SEZNAM VÝDEJNÍCH MÍST DACHSER / GEIS:                                                                                                    |
|                         | Topenárské prodejní centrum Buderus Praha<br>Výdejní místo Dachser Ceské Budejovice<br>Výdejní místo Dachser Brmo<br>Výdejní místo Dachser Kladno<br>Výdejní místo Dachser Ostrava<br>Výdejní místo Dachser Hradec Králové<br>Výdejní místo Geis Liberec<br>Výdejní místo Geis Zlín<br>Výdejní místo Geis Zlín<br>Výdejní místo Geis Pitzen<br>Výdejní místo Geis Rizen |
|                         | vydejni misto Geis Jilliava<br>Dodací podmínky platí pro objednávky odeslané v pracovní                                                                                                    |

dny do 14:00 hod

Lze libovolně měnit dle Vašeho požadavku

Váš e-mail, na který bude zasláno potvrzení (lze upravit)

 Sem lze uvést produkty, které jste nenašli a my Vám je přidáme k
 objednávce. Dále uvádějte informace kolem dopravy (např. Výdejní místo)

Pokud si potřebujete vyzvednout zboží za delší dobu než je standardní – uveďte prosím termín

Po kliknutí lze zadat jinou adresu

Vyberte typ přepravy a pokračujte přes "Další"

### **Buderus**

## Náhled objednávky

#### Detail objednávky

| Vaše číslo objednávky   | 00000653                                                   |
|-------------------------|------------------------------------------------------------|
| Uživatelské číslo       | 0044990450                                                 |
| Datum objednání         | 12.01.2016                                                 |
| Požadované datum dodání | 13.01.2018                                                 |
| Email                   | hlousek@buderus.cz                                         |
| Dodací podmínky         |                                                            |
| Doprava / osobní odběr  | Standardní dodání (následující pracovní den do 12:00 hod.) |
|                         |                                                            |
| Dodací adresa           | Hloušek Filip<br>Prumyslova 372/1<br>108 00 Praha (CZ)     |

### Výrobky k objednání

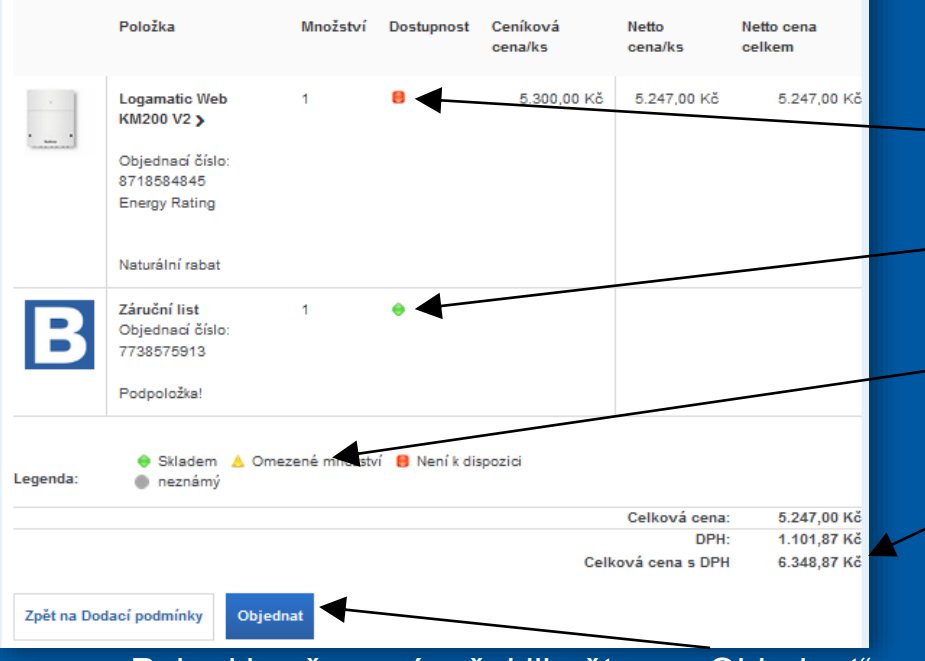

Zkontrolujte zadané údaje, dostupnost a konečnou cenu

Pokud se Vám zobrazí, že je zboží nebo jeho část nedostupná, nelze toto zboží dodat následující den, ale budeme Vás kontaktovat o následujícím termínu

I přesto, že je zboží nedostupné, lze zakázku standardně dokončit

- Není skladem ani jeden kus
- Je skladem požadovaný počet kusů
- Je skladem pouze část z požadovaných kusů
- Cena již obsahuje veškeré slevy

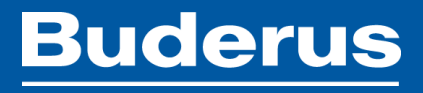

Pokud je vše správně, klikněte na "Objednat"

## Potvrzení objednávky

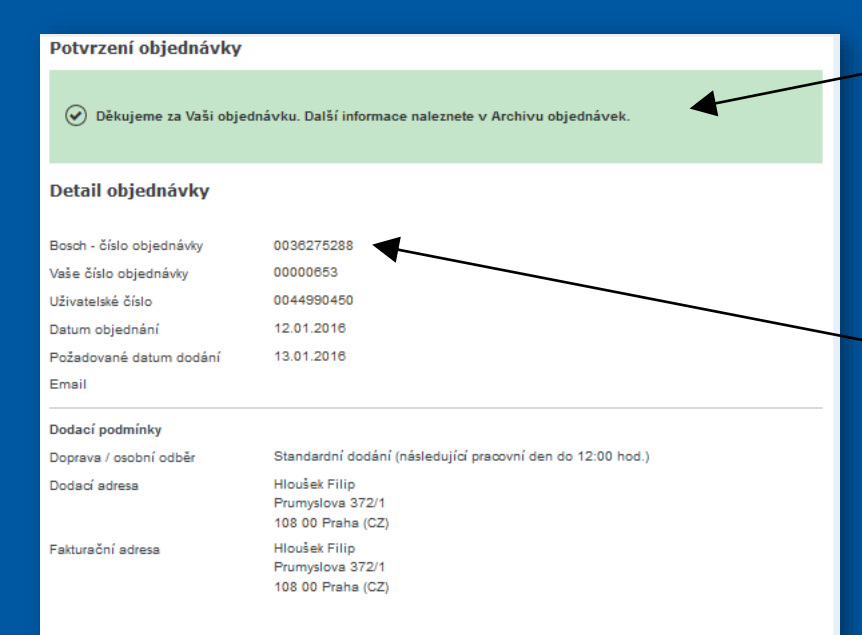

#### Výrobky k objednání

|          | Položka                                         | Množství      | Dostupnost     | Ceníková<br>cena/ks | Netto<br>cena/ks | Netto cena<br>celkem |
|----------|-------------------------------------------------|---------------|----------------|---------------------|------------------|----------------------|
|          | Logamatic Web<br>KM200 V2 >                     | 1             | 8              | 5.300,00 Kč         | 5.247,00 Kč      | 5.247,00 Kč          |
| "manual  | Objednací číslo:<br>8718584845<br>Energy Rating |               |                |                     |                  |                      |
|          | Naturální rabat                                 |               |                |                     |                  |                      |
| Β        | Záruční list<br>Objednací číslo:<br>7738575913  | 1             | ٠              |                     |                  |                      |
|          | Podpoložka!                                     |               |                |                     |                  |                      |
| Legenda: | 🔶 Skladem 🔺 Omez<br>🌒 neznámý                   | zené množstvi | í 😑 Není k dis | pozici              |                  |                      |

# Vyčkejte prosím, až systém potvrdí přijetí Vaší objednávky.

Po správném dokončení objednávky je vygenerováno naše číslo objednávky (Bosch) Toto číslo prosím vždy používejte při komunikaci s námi.

Potvrzení objednávky je také odesláno na Váš e-mail z adresy: "objednavky@buderus.cz"

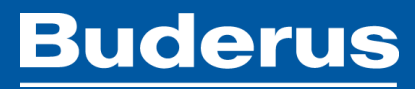

## Další funkce – Archiv objednávek

V archivu je možné dohledat Vaše veškeré objednávky vytvořené přes objednávací systém

Archiv objednávek 🕁 Košík (0) Vyhledávání Nákupní list (0) Rychlé zadání > Vaše číslo objednávky Bosch - číslo objednávky Objednací číslo Datum objednání 13-12-2015 12-01-2016 Stav objednávky OVše Otevřené × Smazat Vyhledávání

Můžete vyhledávat podle data nebo podle čísla objednávky

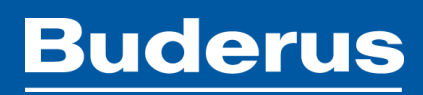

## Další funkce – Nákupní list

Nákupní list usnadní opakované objednávky stejného zboží. Do nákupního košíku si lze nastavit různé druhy zboží a následné stačí pouze vložit do košíku. Tímto si můžete vytvořit svoje vlastní portfolio produktů

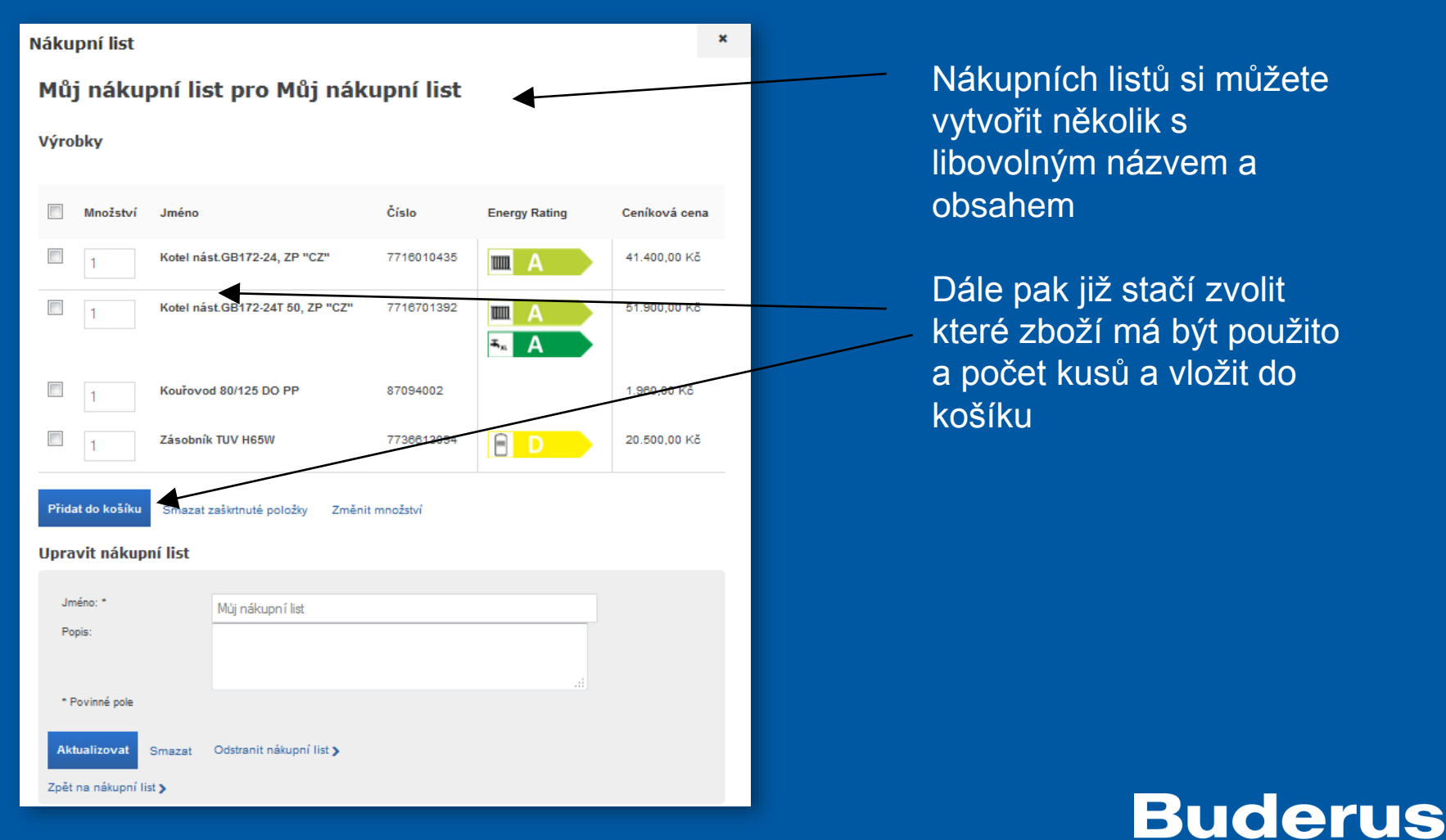

# Časté dotazy - FAQ

Zapomněl jsem heslo, co mám dělat?

\*Zákazník si může vygenerovat nové heslo sám pomocí odkazu na hlavní stránce "Zapomenuté heslo?"

Zapomněl jsem přihlašovací jméno, co mám dělat?

\*Přihlašovací jméno = Vaše e-mailová adresa, pokud jste zapomněl e-mail, který je použit v systému, prosím kontaktujte nás na tel. 272 191 110 nebo na objednavky@buderus.cz

Nenašel jsem produkt v katalogu / Nejde mi objednat produkt

\*V případě, že jste nenašel požadovaný produkt nebo nejde objednat, kontaktujte prosím technickou podporu na tel: 272 191 110

Do kolika hodin musím objednávku odeslat, aby byla standardě dodaná druhý den?

\*Objednávka musí být odeslána do 14:00, aby bylo možné zajistit její dodání následující pracovní den

Zboží se jeví jako nedostupné, kdy mohu očekávat dodání?

\*Pokud obdržíme objednávku, ve které se nachází zboží, které není momentálně skladem, budeme Vás kontaktovat o možnosti dodání.

Kde mohu najít cenu za kolik zboží nakoupím?

Vaše nákupní ceny včetně dostupnosti lze vidět ve 4. kroku objednávky (Náhled objednávky)

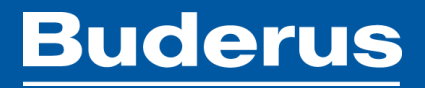

# Časté dotazy - FAQ

Jak si změním email/heslo/jméno?

\*Vaše heslo, email či jméno si můžete změnit po přihlášení do systému v záložce "Můj účet"

Dostanu slevu za osobní odběr 2% a za objednání přes objednací systém 1% dohromady?

\*Ano, zákazník, který zvolí v dodacích podmínkách osobní odběr, obdrží obě slevy \*(neplatí pro náhradní díly)

Platí dodatková sleva ve výši 1 % i na náhradní díly?

\*Na náhradní díly se tato sleva nevztahuje

Jak mohu objednat náhradní díl?

\*Náhradní díly je možné objednat pouze přes "Rychlé zadání" pokud znáte objednací číslo

Odeslal jsem objednávku, ale potřeboval bych zboží přidat/odebrat a změnit termín dodání/místo

\*V objednacím systému již nelze upravovat odeslané objednávky. Kontaktujte nás prosím na tel: 272 191 110 nebo na objednavky@buderus.cz a my Vám to rádi změníme

Nechal jsem si vytvořit cenovou nabídku a nyní bych si to rád objednal v systému, je to možné?

\*Bohužel ne, Vaši již vytvořenou nabídku prosím pro objednání odešlete na adresu objednavky@buderus.cz

Kde mohu najít katalog náhradních dílů?

\*Katalog ND je nyní k dispozici ke stažení zde: https://extranet.buderus.cz/ETK/ETK\_Katalog\_Buderus.rar

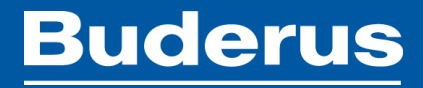

## Kontakt – Technická podpora

Základní dotazy ohledně nového objednávacího systému
 Vám zodpoví příslušný obchodní zástupce pro Váš region

 V případě problému s přihlášením, ztráty hesla či jiných technických problémů kontaktujte prosím:

Radek Chlebek Tel.: +420 272 191 110 E-mail: objednavky@buderus.cz

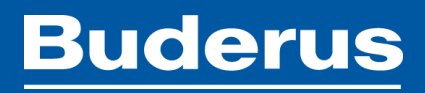